# マイフォナック アプリ Bluetoothの接続と 削除作業方法

iPhone編

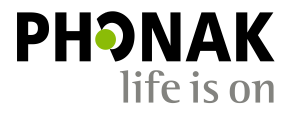

#### はじめに

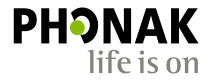

こちらで紹介するのは一例です。 iOSバージョンにより、表示方法や表現が異なる場合がござい ます。あらかじめご了承ください。またスマートフォン本体の取扱説明書も併せてご参照くださ い。

#### 必要条件

#### • マイフォナック アプリ: バージョン4.0.1以上

機器
: Bluetooth<sup>®</sup> 4.2および iOS 12以降をサポートする Appleが開発および提供するiPhone 端末(4月28日現在)

#### <u>今回使用したスマートフォン</u>

- ・メーカー : Apple
- 機種名 : iPhone 12
- iOS : 14.8
- Bluetooth : 5.0

スマートフォンでのBluetooth接続~ マイフォナック アプリでの接続までの流れについて

1

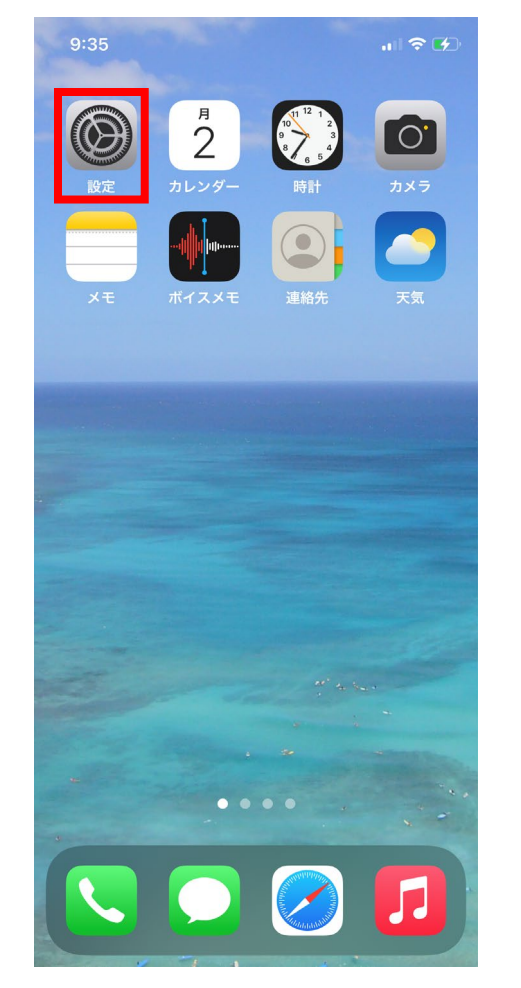

まずはiPhoneのホーム画面を開き、 赤枠の設定画面を開きます。 ※お使いのiPhoneの状況により、 アイコンの位置は異なります。

| 17:              | 17                                                                | <b>1 </b> 4G 💋                      |
|------------------|-------------------------------------------------------------------|-------------------------------------|
| <b>設</b> :       | <b>定</b>                                                          |                                     |
| C                | Apple ID、iCloud、メディアと購入                                           | >                                   |
| ≫                | 機内モード                                                             |                                     |
| <b>~</b>         | Wi-Fi                                                             | オフ >                                |
|                  |                                                                   | 1.14.74                             |
| <b>*</b>         | Bluetooth                                                         | 未接続 >                               |
| (†»)             | Bluetooth<br>モバイル通信                                               | 未接続 >                               |
| ( <sup>1</sup> ) | Bluetooth<br>モバイル通信                                               | 未接続 >                               |
| (1)              | Bluetooth<br>モバイル通信<br>通知                                         | 未接続 ><br>><br>>                     |
| *<br>(*)<br>(*)  | Bluetooth<br>モバイル通信<br>通知<br>サウンドと触覚                              | 未接続 ><br>><br>><br>>                |
|                  | Bluetooth<br>モバイル通信<br>通知<br>サウンドと触覚<br>おやすみモード                   | 未接続 ><br>><br>><br>><br>>           |
|                  | Bluetooth<br>モバイル通信<br>通知<br>サウンドと触覚<br>おやすみモード<br>スクリーンタイム       | 未接続 ><br>><br>><br>><br>><br>>      |
|                  | Bluetooth<br>モバイル通信<br>通知<br>サウンドと触覚<br>おやすみモード<br>スクリーンタイム       | 未接続 ><br>><br>><br>><br>><br>>      |
|                  | Bluetooth<br>モバイル通信<br>通知<br>サウンドと触覚<br>おやすみモード<br>スクリーンタイム<br>ー般 | 未接続 ><br>><br>><br>><br>><br>><br>> |

2

黄枠のBluetoothをタップします。

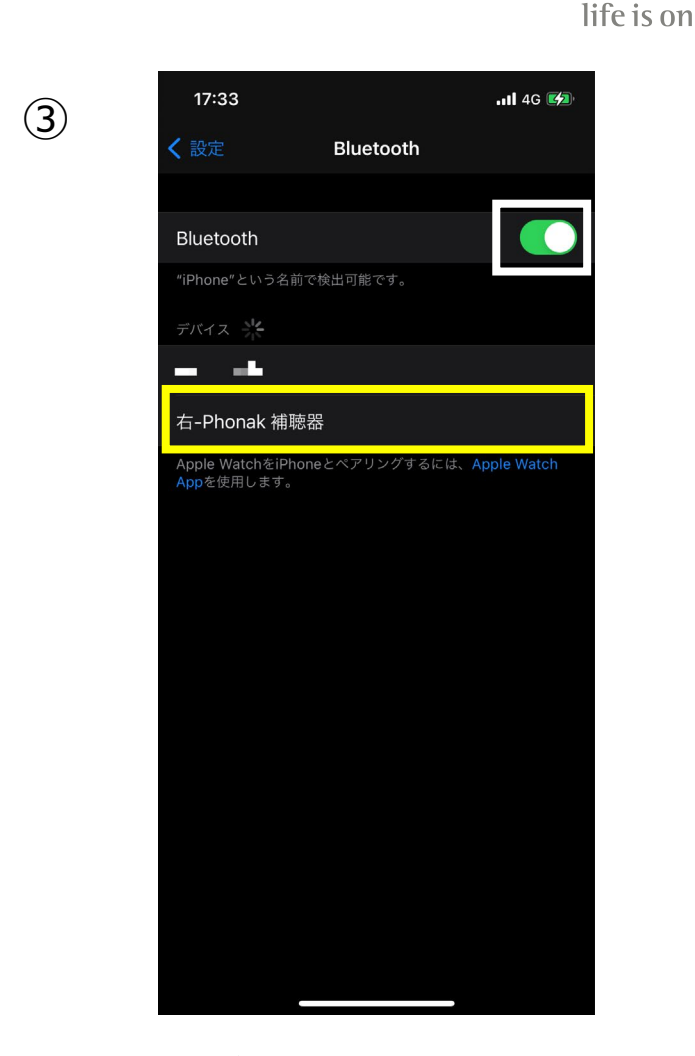

ΡΗϿΝΑΚ

Bluetoothがオフになっていた場合、白枠 のスイッチをタップしBluetoothをオンに します。オンにすると自動的に検出が始 まります。補聴器の電源を入れ直し、 『デバイス』の一覧に『右-Phonak補聴 器』が表示されたらタップします。

(4)

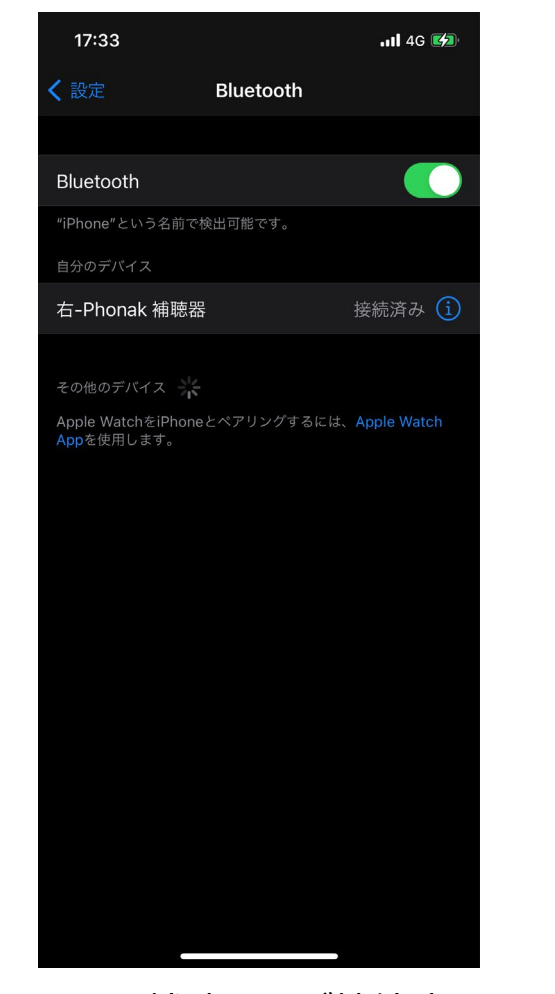

『右-Phonak 補聴器』が接続済みに なったため、接続作業完了です。 両耳装用の場合、左が表示されており ませんが、両耳で通話や音楽を聴くこ とが可能になっております。 音楽はステレオ再生されます。

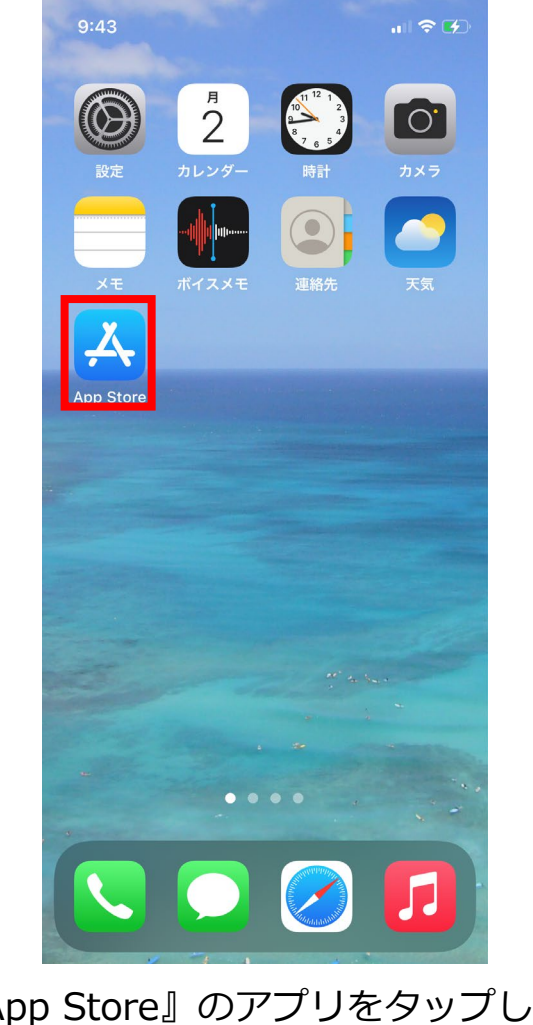

(5)

『App Store』のアプリをタップし、 マイフォナック アプリを入手します。 ※お使いのiPhoneの状況により、ア イコンの位置は異なります

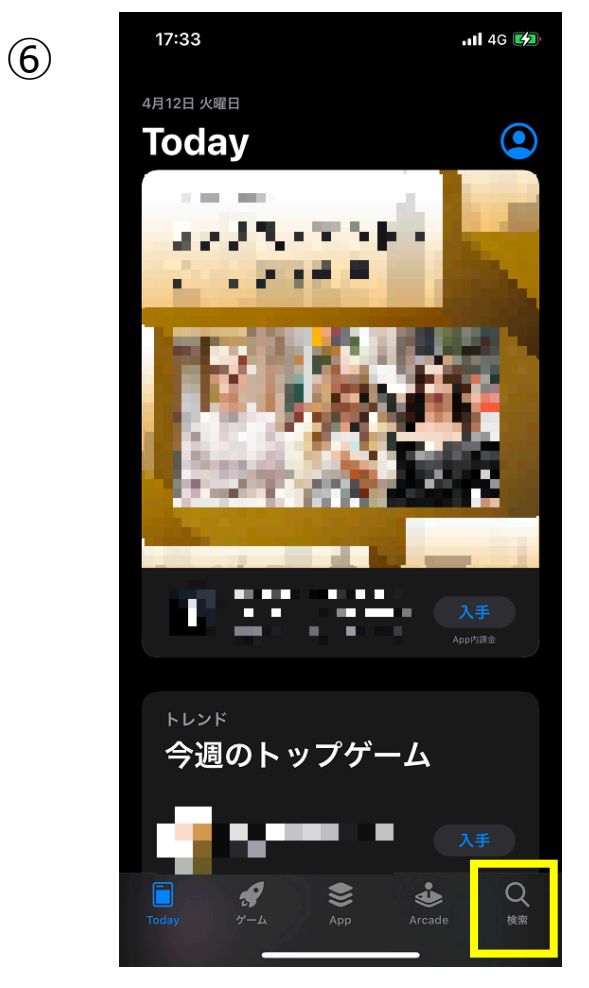

黄枠の検索アイコンをタップします。

**PHONAK** life is on

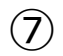

| 17:33 ull 46 🕼          |
|-------------------------|
| 検索                      |
| Q ゲーム、App、ストーリーなど       |
| 見つける                    |
| こんぱす                    |
| パズルゲーム                  |
| 勉強アプリ                   |
| vr                      |
| あなたにおすすめ                |
| λ#                      |
| λ≇                      |
| 入手<br>App/注意            |
| Today ゲーム App Arcade 検索 |

黄枠の検索バーにカタカナで 『フォナック』と入力します。

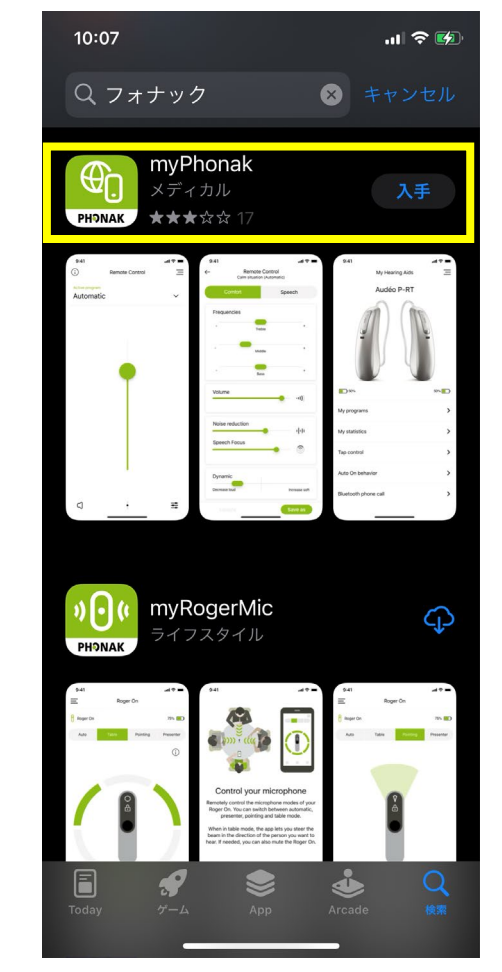

(8)

黄枠の『myPhonak』のアイコンを タップします。

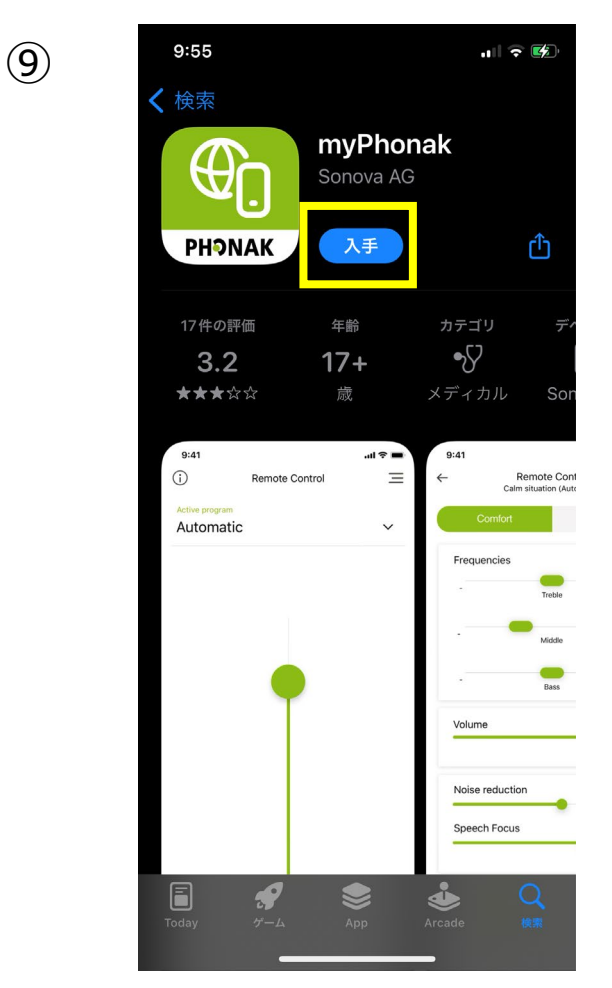

『入手』をタップしてアプリを インストールします。

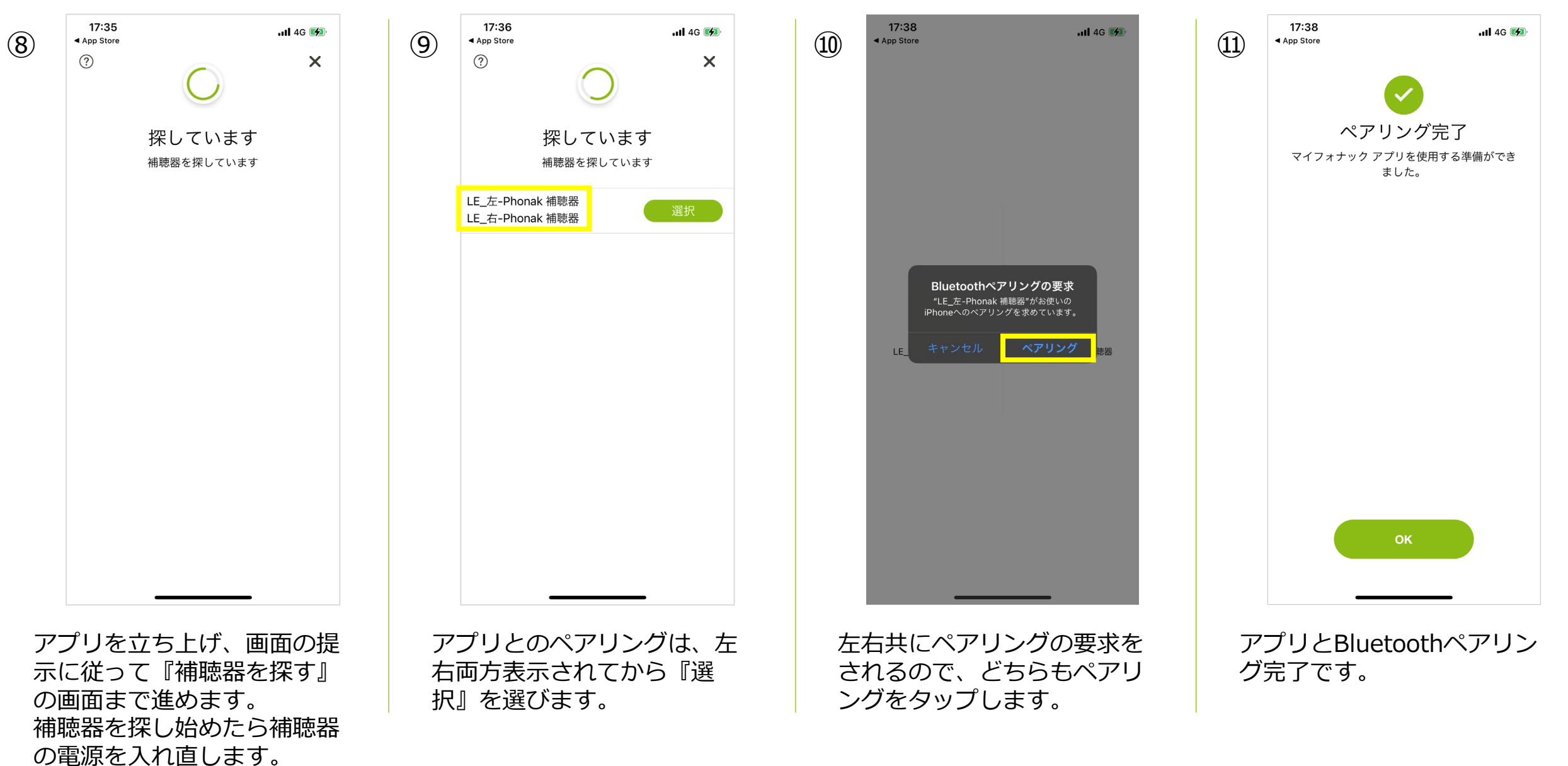

**PHNAK** life is on

# ペアリングデータの削除方法

スマートフォン内の操作~ マイフォナック アプリ内の操作~ Phonak Targetでの操作について

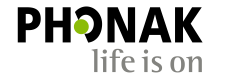

Bluetoothが不安定な場合、または接続しにくくなってしまったり、試聴器や他の補聴器のペアリ ングデータが残っている場合、一度Bluetoothデータを削除し、新たにペアリングしなおす必要が あります。

## スマートフォン内のペアリングの削除方法

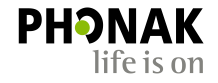

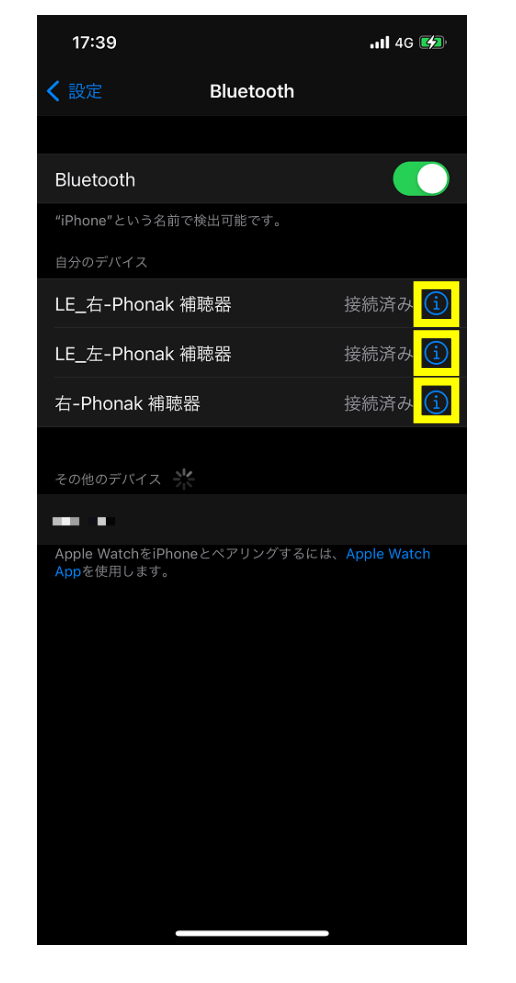

(1)

『自分のデバイス』がスマートフォン内に 保存されているBluetoothデータです。 Bluetooth名称の右側にある(i)をタップ します。

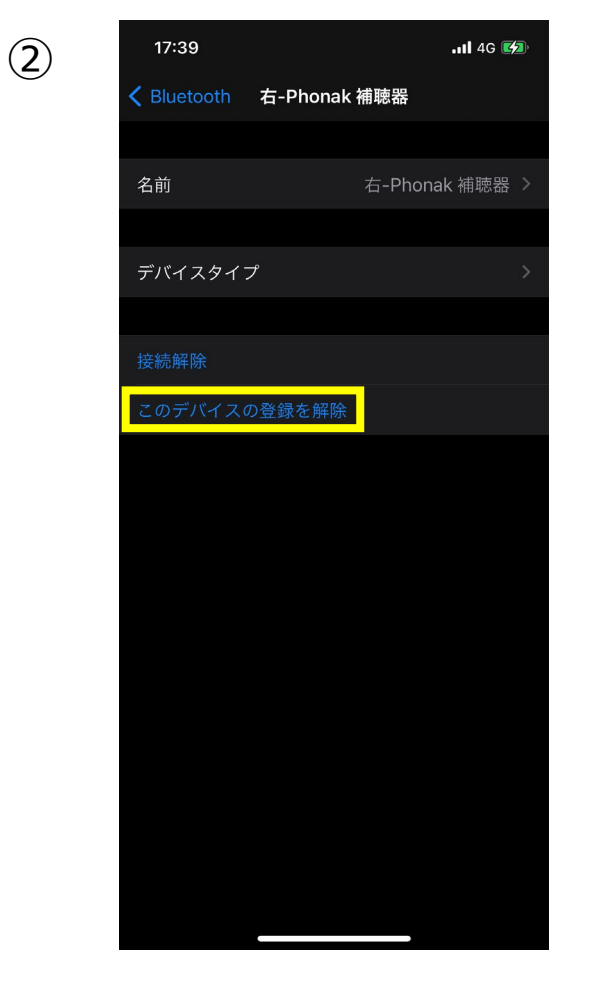

『このデバイスの登録を解除』をタップしま す。

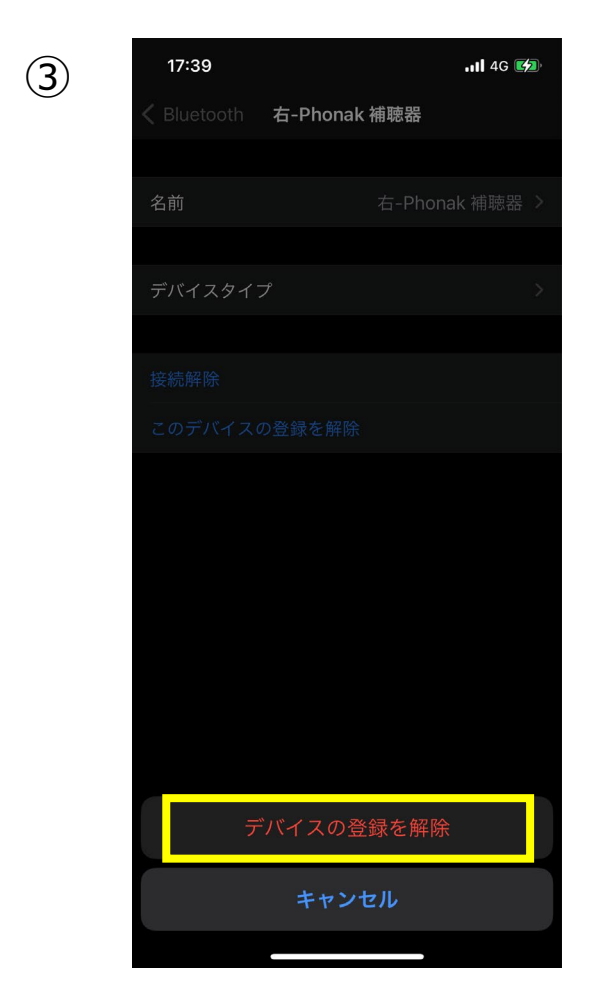

『デバイスの登録を解除』をタップ することで、 iPhone内から補聴器のデータが削除 されます。

## マイフォナック アプリ内のデータの削除方法

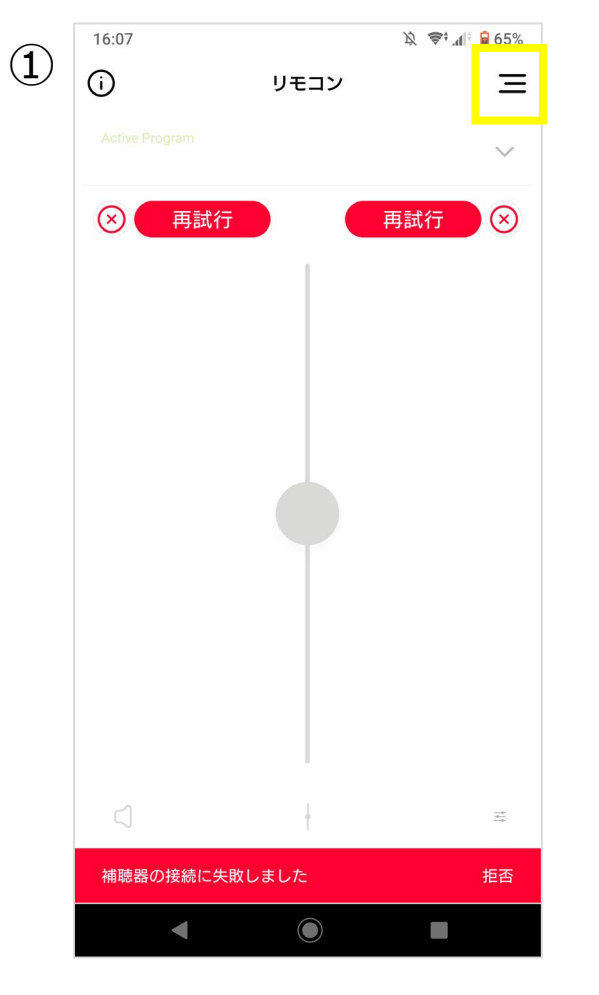

リモコン画面を開き、右上黄 枠で囲ったナビゲーションア イコンをタップします。 このとき、補聴器を接続する 必要はありません。

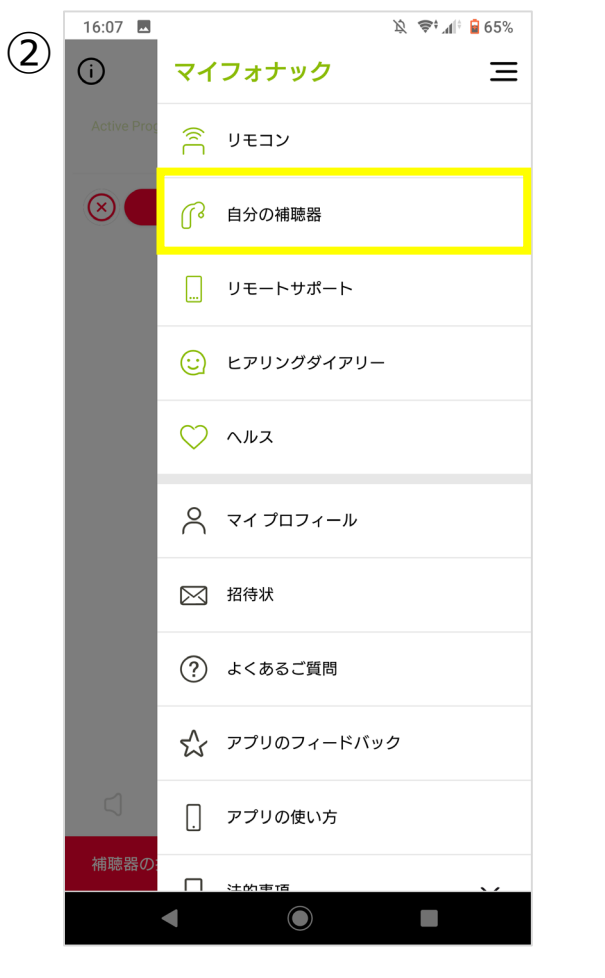

『自分の補聴器』をタップし ます。

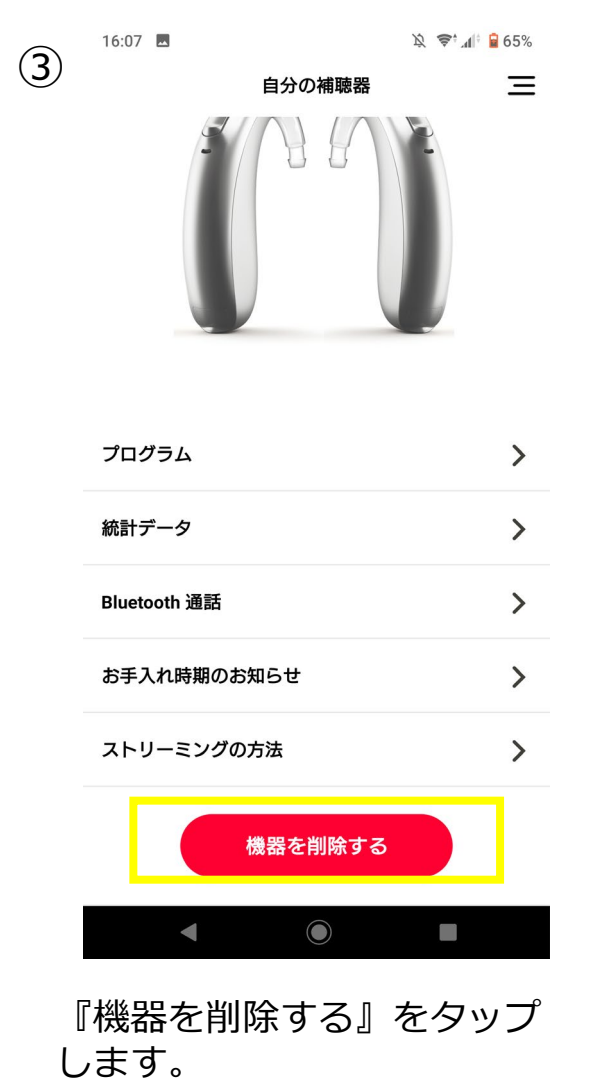

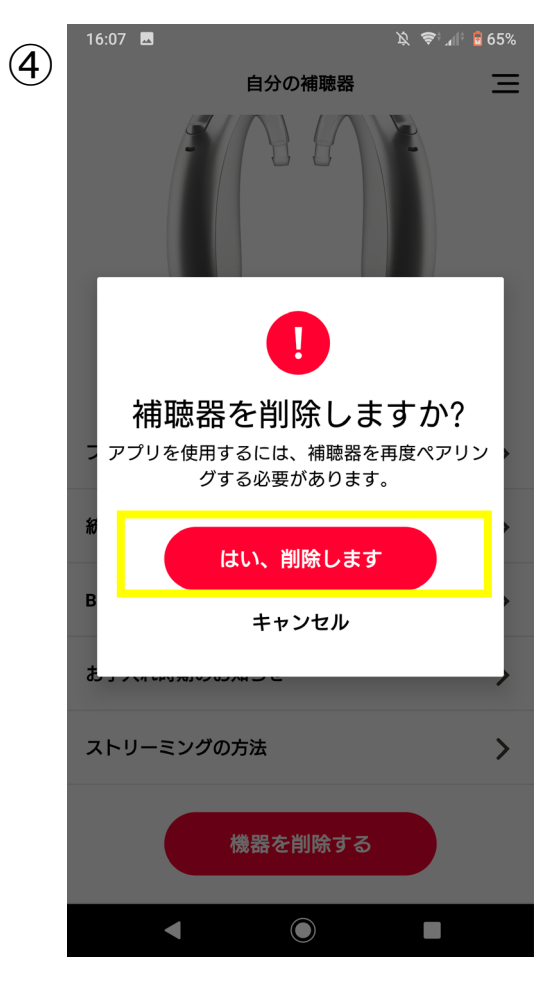

ΡΗϿΝΑΚ

life is on

『はい、削除します』をタッ プすると、アプリ内の補聴器 のデータが削除されます。

## Phonak Targetでのペアリング削除方法

多機能ボタン

< \(\Leq \)

補聴器

サービス

自 レポート...

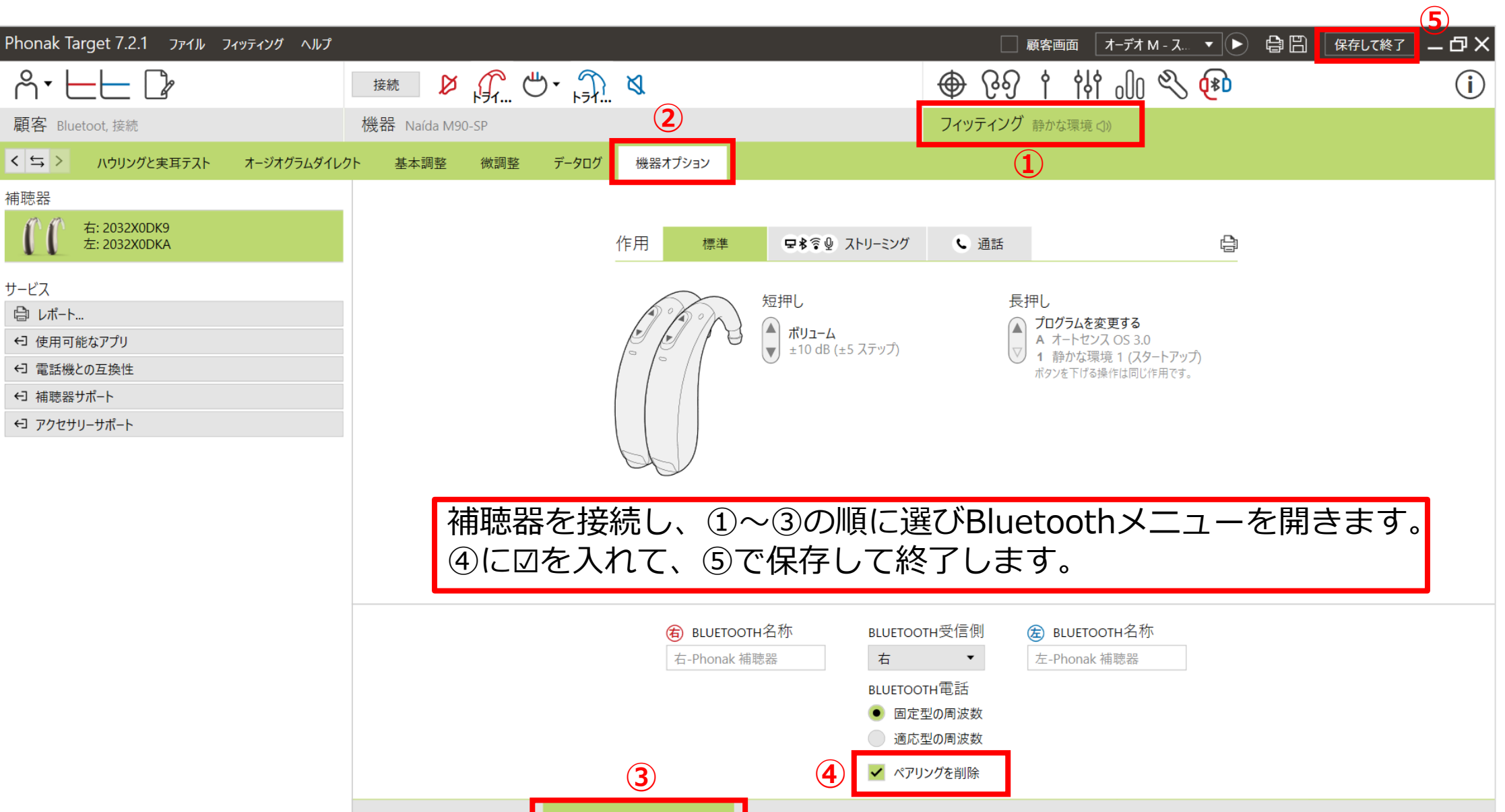

お知らせ音と警告音

Bluetooth

スタートアップ

データログ

ΡΗΟΝΔΚ

life is on